|                                                                        |                                                                                              |                                                                                                    |                                | 操作時間                             | 延長 文         | 字サイズ 小                              | 中大         |         |
|------------------------------------------------------------------------|----------------------------------------------------------------------------------------------|----------------------------------------------------------------------------------------------------|--------------------------------|----------------------------------|--------------|-------------------------------------|------------|---------|
| <u>手続き申込</u>                                                           |                                                                                              | 申込内容照会                                                                                                    | E                              | 職責署名検証                           |              | 利用者登録                               |            |         |
| <u>ログイン</u>                                                            | <u>·</u>                                                                                     |                                                                                                    |                                |                                  |              |                                     |            |         |
|                                                                        |                                                                                              |                                                                                                    | 申請団                            | <u>体選択へ 申請</u>                   | <u>青書ダウン</u> | <u>ンロードへ</u> @                      | <u>ヘルプ</u> |         |
| 続き申込                                                                   |                                                                                              |                                                                                                    |                                |                                  |              |                                     |            |         |
| き検索 ) <b>手創</b>                                                        | \$e-\$                                                                                       | 手続き内容 > メールア                                                                                                    | ドレス入力 >                        | 確認メール送信完了                        | 了)申込         | > 申込確認 >                            | 申込完了       |         |
| P 1 S                                                                  | TEP 2                                                                                        | STEP 3 ST                                                                                                    | FP 4                           | STEP 5                           | STEP (       | 5 STEP 7                            | STEP 8     |         |
|                                                                        |                                                                                              |                                                                                                    |                                |                                  |              |                                     |            |         |
| 続き一覧                                                                   |                                                                                              |                                                                                                    |                                |                                  |              |                                     |            | 1       |
| 検                                                                      | 索項目を入                                                                                        | カ(選択)して、手続き                                                                                                    | を検索して                          | ください。                            |              |                                     |            |         |
| 続き一覧<br>メニュー 検<br>手続き名                                                 | <b>素項目を入</b><br>施工体制・                                                                        | <b>カ(選択)して、手続き</b><br>台帳                                                                                                    | を検索して                          | <b>ください。</b><br>①「施工体            | 制台帳」         | と入力して                               | 検索して       | くだ      |
| 続き一覧<br>メニュー 検<br>手続き名<br>カテゴリー選<br>択                                  | <b>該索項目を入</b><br>施工体制                                                                        | <b>カ(選択)して、手続き</b><br>台帳<br><b>&gt;</b>                                                                                                    | を検索して <sup>、</sup>             | <b>ください。</b><br>①「施工体            | 制台帳」         | と入力して                               | 検索して       | くだ      |
| 続き一覧<br>メニュー 検<br>手続き名<br>カテゴリー選<br>択<br>利用者選択                         | 読案項目を入<br>施工体制・                                                                              | カ(選択)して、手続き<br>台帳<br>~<br>「利用できる手続き                                                                                                    | を検索して<br>                      | ください。                            | 制台帳」         | と入力して                               | 検索して       | くだ      |
| 続き一覧<br>メニュー 検<br>手続き名<br>カテゴリー選<br>択<br>利用者選択                         | 索項目を入<br>施工体制 施工体制 □ 個人か □ 法人か                                                               | カ(選択)して、手続き<br>台帳<br>マ<br><sup>(</sup> 利用できる手続き<br><sup>(</sup> 利用できる手続き                                                                                                    | を検索して<br>                      | <b>ください。</b><br>①「施工体<br>検索 ②「   | 制台帳」<br>検索」ポ | と入力して                               | 検索して       | くだ      |
| 続き一覧<br>メニュー 検<br>手続き名<br>カテゴリー選<br>利用者選択<br>滚方法選択                     | 読案項目を入<br>施工体制<br>施工体制<br>(加)<br>(加)<br>(加)<br>(加)<br>(加)<br>(加)<br>(加)<br>(加)<br>(加)<br>(加) | カ(選択)して、手続き<br>台帳<br>✓<br><sup>《</sup> 利用できる手続き<br><sup>《</sup> 利用できる手続き                                                                                                    | を検索してない                        | <b>ください。</b><br>① 「施工体<br>検索 ② 「 | 制台帳」<br>検索」ポ | と入力して                               | 検索して       | くだ      |
| 続き一覧<br>メニュー 検<br>手続き名<br>カテゴリー選<br>択<br>利用者選択                         | 該案項目を入<br>施工体制 <sup>-</sup> ○ 個人か ○ 3人の ○ 3人の                                                | カ(選択)して、手続き<br>台帳<br>マ<br><sup>(</sup> 利用できる手続き<br><sup>(</sup> 利用できる手続き<br><sup>(</sup><br>マ<br>マ<br>マ<br>マ<br>マ<br>マ<br>マ<br>マ<br>マ<br>マ<br>マ<br>マ<br>マ<br>マ<br>マ<br>マ<br>マ<br>マ<br>マ | を検索して。<br>                     | <b>ください。</b><br>①「施工体<br>検索 ②「   | 制台帳」<br>検索」ポ | と入力して                               | 検索して       | くだ      |
| 続き一覧<br>メニュー 検<br>手続き名<br>カテゴリー選<br>択<br>利用者選択<br>葉案方法選択<br>E03月19日 09 | 京東項目を入<br>施工体制<br>(施工体制) 通 個人か<br>() 法人か 分類別で 9時42分 現名                                       | カ(選択)して、手続き<br>台帳<br>マ<br><sup>(</sup> 利用できる手続き<br><sup>(</sup> 利用できる手続き<br><sup>(</sup><br>案 <u>す 五十音で探</u><br>E                                                                       | を検索して。<br>を検索して。<br>す<br>ページ 1 | <ださい。<br>① 「施工体<br>検索 ② 「        | 制台帳」<br>検索」ポ | と入力して<br>ズタンを押す<br><b>表示件数</b> _104 | 検索して       | _<br>くだ |

携帯電話 :0120-050-776 (平日 9:00~17:00 年末年始除く) 固定電話 :0120-464-119 (平日 9:00~17:00 年末年始除く) FAX :06-6455-3268 電子メール: help-shinsei-tottori@s-kantan.com

【システム操作に関する】お問合わせコールセンター

【各手続き等の内容に関するお問い合わせ先】 制度等については、直接各手続きの担当課にお問い合わせください。

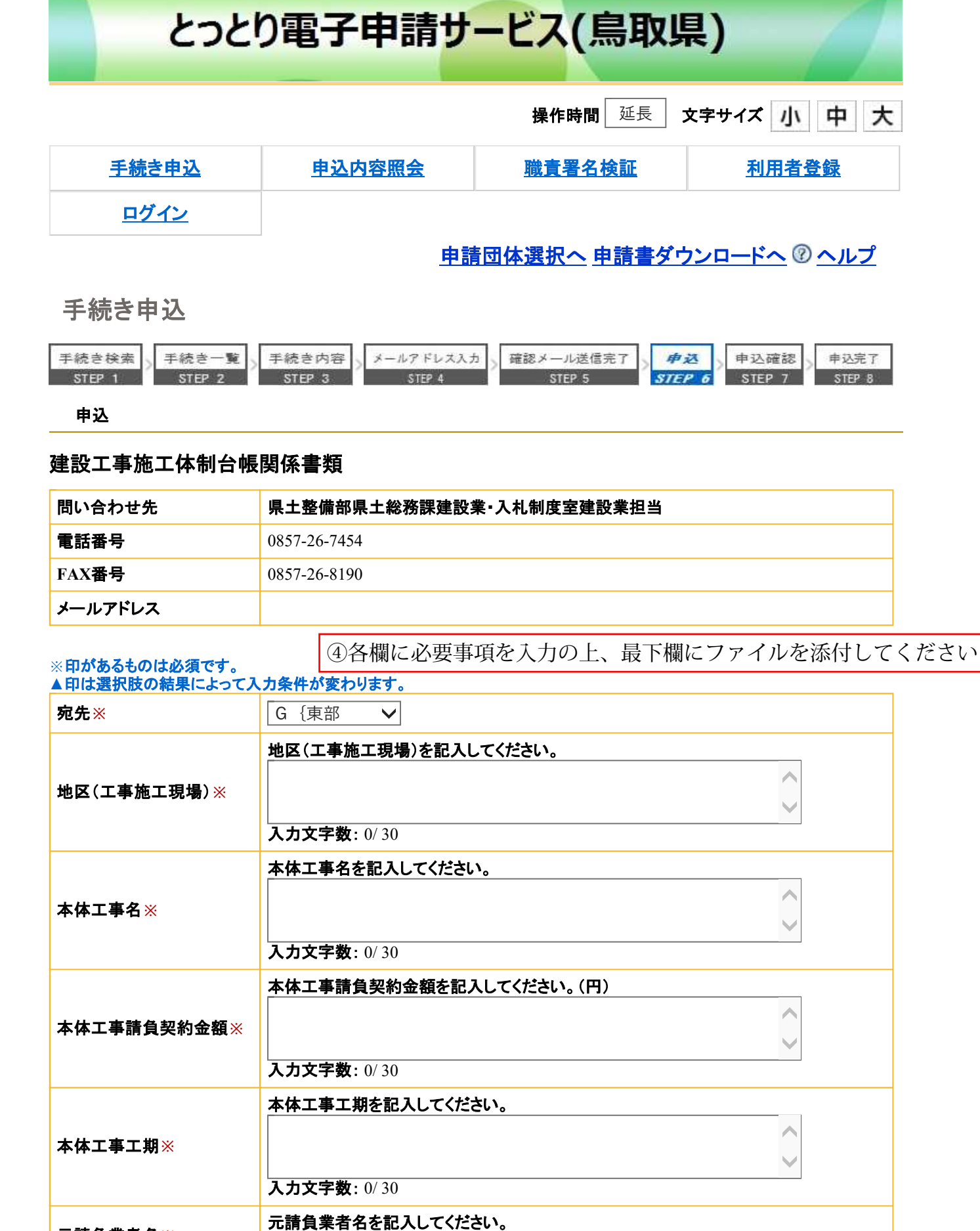

元請負業者名※

| 元請代表者名※                             | 元請代表者名を記入してください。<br>氏: 名:                                                                                                    |
|-------------------------------------|----------------------------------------------------------------------------------------------------|
| 元請所在地郵便番号※                          | 元請所在地の郵便番号を入力してください。         入力例)680-0000は6800000と入力         住所検索                                                                                                    |
| 元請所在地※                              | 元請所在地の住所を入力してください。                                                                                                    |
| 元請電話番号※                             | 元請電話番号を記入してください。<br>入力例)012-345-6789は0123456789と入力                                                                                                    |
|                                     | 担当者の氏名または、法人名を入力してください。                                                                                                    |
| 担当者名※                               |                                                                                                    |
|                                     | ○ 法人名:                                                                                                    |
| <b>施工体制台帳等貼付欄※</b><br>              | <ul> <li>施工体制台帳、その他の資料は、PDFで一つのファイルにまとめて添付してください。</li> <li>なお、書類不備で返却となり、再提出するときはすべての書類を再度1ファイルにまとめて送信してください。※綴りこみの順番:施工体系図、施工体制台帳(元請/契約書の写し・主任技術者の資格者証・保険証、下請/契約書の写し、約款)、下請契約遵守事項</li> <li>・主任技術者の資格者証・保険証、下請/契約書の写し、約款)、下請契約遵守事項</li> <li>・建設工事従事者名簿等で求めている場合を除いて、不要な個人情報にはマスキングをしてください。</li> </ul> |
|                                     | ⑤「参照」ボタンを押して、PDFファイルを添付してください                                                                                                    |
|                                     | 確認へ進む                                                                                                    |
| ⑥「確認へ進む」ボ                           | タンを押して、申込確認を行ってください(次画面で申込ができます                                                                                                    |
| ※入力中の申込データを                         | パソコンに一時保存します。 ※一時保存した申込データを再度読み込みます。                                                                                                    |
| 申込デー                                | タの一時保存                                                                                                    |
| 【申込データー時保                           | 存、再読込み時の注意事項】                                                                                                    |
| ・添付ファイルはー<br>・パソコンに一時保<br>・シュテムに論れま | 時保仔されません。冉読込み後は、必要に応じて、ファイルを添付し直してください。<br>存した申込データはパソコンで閲覧・加筆・修正することはできません。<br>場合は一時保存した毛続きの画面でしか読込めませんので ご注音ください                                                                                                    |
|                                     |                                                                                                    |
| 「申込データの一時                           | 保存」では申込みの手続きが完了しておりませんのでご注意ください。                                                                                                    |
|                                     |                                                                                                    |
|                                     | 「システム操作に関する」お問合わせコールセンター                                                                                                    |

携帯電話 :0120-050-776 (平日 9:00~17:00 年末年始除く) 固定電話 :0120-464-119 (平日 9:00~17:00 年末年始除く) FAX :06-6455-3268 電子メール: help-shinsei-tottori@s-kantan.com

【各手続き等の内容に関するお問い合わせ先】 制度等については、直接各手続きの担当課にお問い合わせください。

https://s-kantan.bizplat.asp.lgwan.jp/test-pref-tottori-u/offer/completeSendMail\_goto... 2021/03/19